## Go to uca.edu/advising

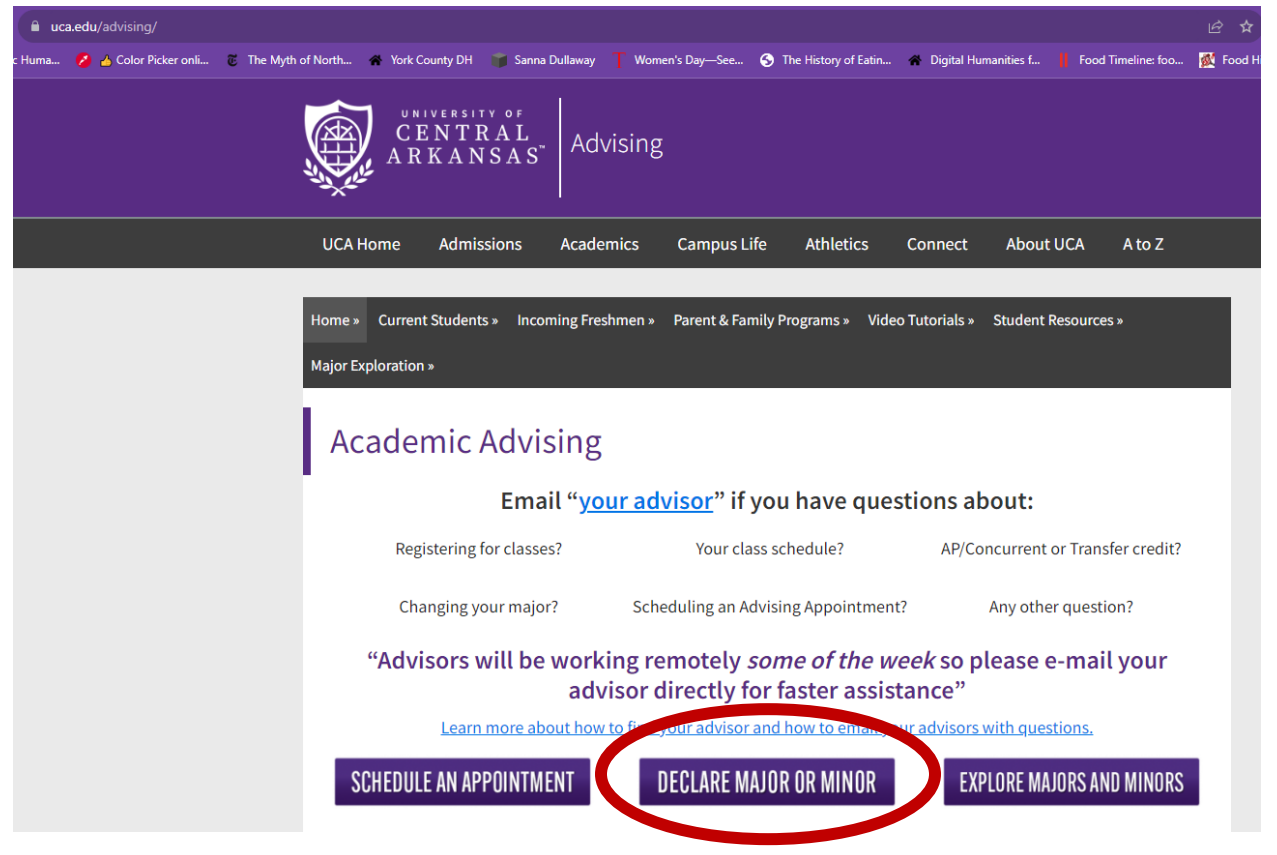

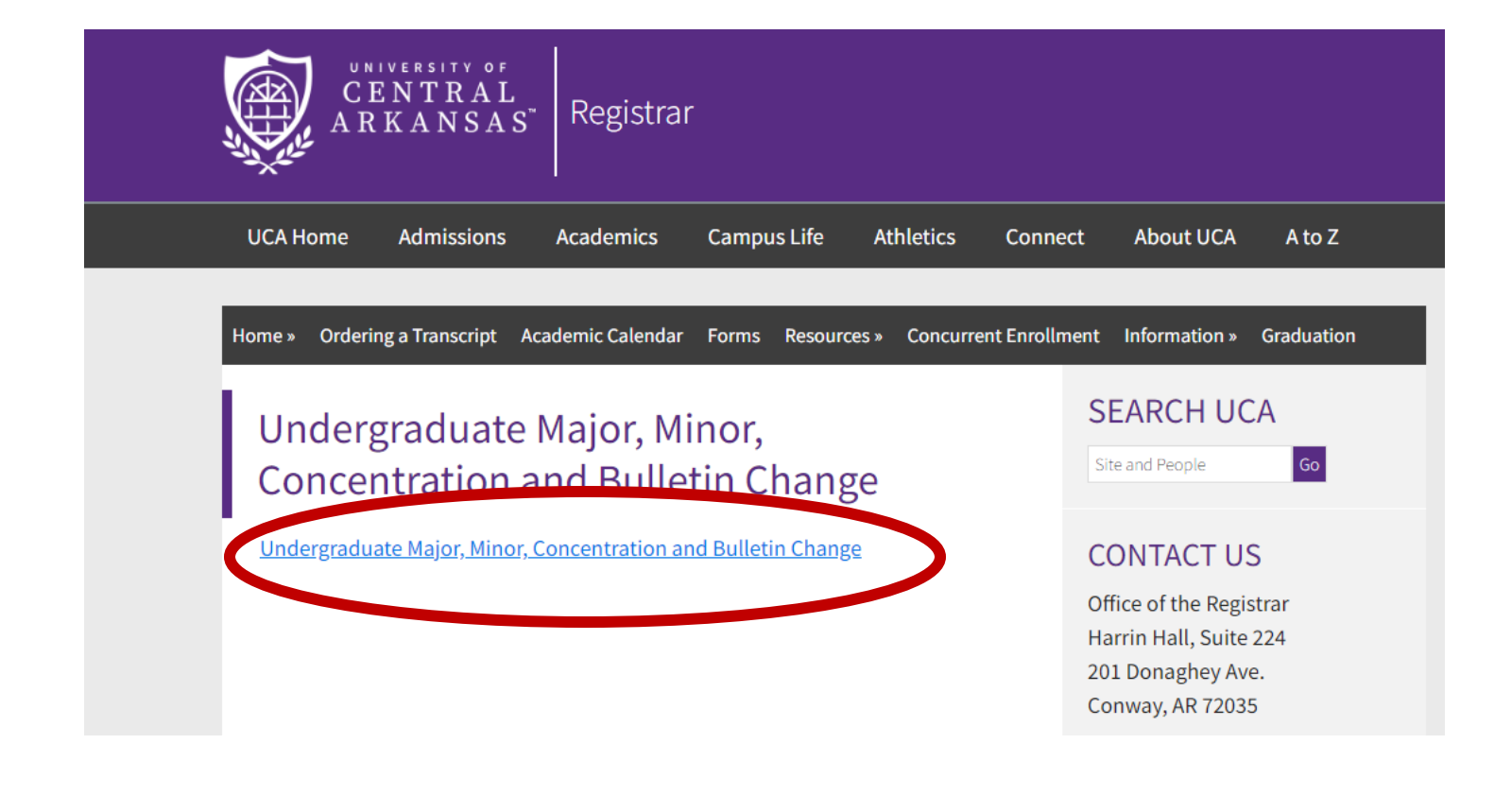

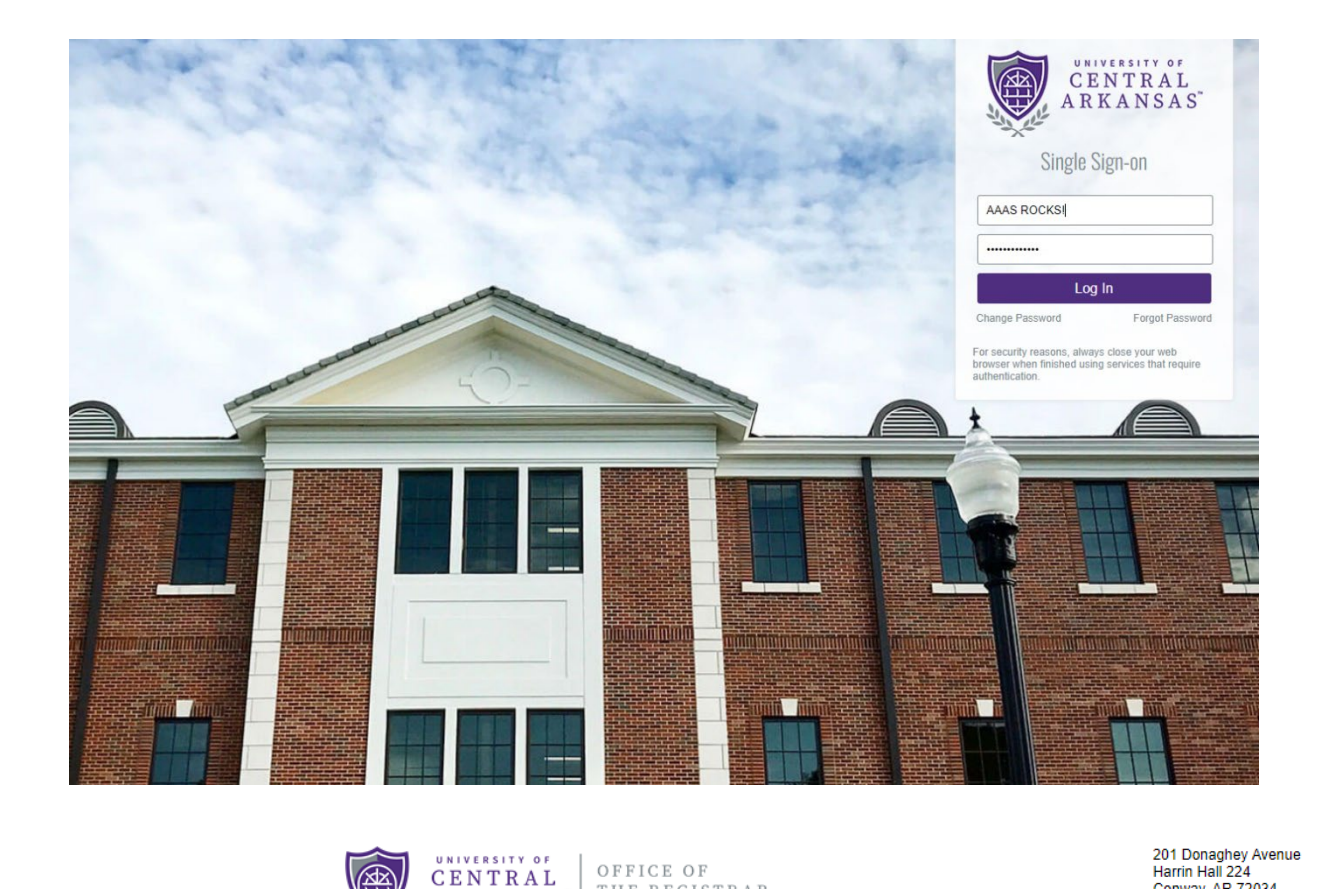

| AND AND                                                                                                    | SAS   THE REGISTRIA                                                                                                    |                                                                                                    | Phone: 501-852-7407<br>Fax: 501-450-5734<br>regofc@uca.edu                                                       |
|----------------------------------------------------------------------------------------------------|----------------------------------------------------------------------------------------------------|----------------------------------------------------------------------------------------------------|----------------------------------------------------------------------------------------------------|
|                                                                                                    | Undergraduate Major, Minor, Co                                                                                                    | ncentration and Bull                                                                                                | etin Change Form                                                                                                 |
| INSTRUCTIONS: This form                                                                                                    | i is for undergraduate students only. Graduate student                                                                                                    | ts, please contact the Graduat                                                                                      | te School.                                                                                                    |
| Prior to completing this char                                                                                                    | nge request, please review how your major/minor is c                                                                                                    | urrently setup in the system.                                                                                       |                                                                                                    |
| You can review this informa                                                                                                    | tion in Degree Works or your Academic Transcript (m                                                                                                    | yUCA /Self Service /Student/S                                                                                       | Student Records/Academic Transcript).                                                                            |
| If you have any questions p                                                                                                    | lease contact the Registrar Office at 501-450-5200 or                                                                                                    | email regofc@uca.edu                                                                                                |                                                                                                    |
| Please allow 5 business d                                                                                                    | lays for our office to process your request                                                                                                    |                                                                                                    |                                                                                                    |
| DISCLAIMER: Changing/A                                                                                                    | Adding/Deleteing my major, minor, concentration,                                                                                                    | or bulletin year might affect                                                                                       | my degree requirements.                                                                                          |
| ID#: *B(                                                                                                    | First Name:                                                                                                    |                                                                                                    | Last Name: *                                                                                                    |
| Phone: *                                                                                                    | Email Address (UCA): *                                                                                                    |                                                                                                    | Current Term: * Choose                                                                                           |
|                                                                                                    | Please select the following changes th                                                                                                    | at you are requesting to be                                                                                         | processed                                                                                                    |
|                                                                                                    | r loude deleter the following changed th                                                                                                    | at you are requesting to be                                                                                         | processed.                                                                                                    |
| Wan                                                                                                    | ning: Removing a Major/Minor/Concentration may                                                                                                    | require you to also select a                                                                                        | n option in the ADD section.                                                                                     |
| Wan<br>Degree Type (Remove)                                                                                                    | ning: Removing a Major/Minor/Concentration may                                                                                                    | require you to also select a<br>Degree Type (Add)                                                                   | in option in the ADD section.                                                                                    |
| Warr<br>Degree Type (Remove)<br>Major (Remove)                                                                                                    | ning: Removing a Major/Minor/Concentration may Please Select   Please Select                                                                                                    | require you are requesting to be<br>require you to also select a<br>Degree Type (Add)<br>Major (Add)                | In option in the ADD section.                                                                                    |
| Warn<br>Degree Type (Remove)<br>Major (Remove)<br>Minor (Remove)                                                                                                    | ining: Removing a Major/Minor/Concentration may  Please Select  Please Select  - | require you are requesting to be<br>require you to also select a<br>Degree Type (Add)<br>Major (Add)<br>Minor (Add) | In option in the ADD section.     Please Select     Please Select     Please Select     Please Select     A      |
| Warn<br>Degree Type (Remove)<br>Major (Remove)<br>Minor (Remove)<br>Concentration (Remove)                                                                                | Please Select Please Select Please Select Please Select V Please Select V Please Select V V V V V V V                                                                                                    | require you to also select a<br>Degree Type (Add)<br>Major (Add)<br>Minor (Add)<br>Concentration (Add)              | In option in the ADD section.                                                                                    |
| Warn<br>Degree Type (Remove)<br>Major (Remove)<br>Minor (Remove)<br>Concentration (Remove)<br>Would you like to add or r                                                  | Please Select  Please Select Please Select Please Select Please Select Please Select Please Select  Please Select  Please Select  Please Select  Please Select  Please Select  Please Select   Please Select   Please Select   Please Select   Please Select   Please Select   Please Select   Please Select   Please Select   Please Select    Please Select                                                                                                    | require you to also select a<br>Degree Type (Add)<br>Major (Add)<br>Minor (Add)<br>Concentration (Add)              | Please Select Please Select Please Select Please Select Please Select A                                          |
| Warr<br>Degree Type (Remove)<br>Major (Remove)<br>Minor (Remove)<br>Concentration (Remove)<br>Would you like to add or r<br>Would you like to update to                   | Please Select  Please Select  Please Select  Please Select  Please Select  Please Select   Please Select    Please Select                                                                                                    | require you to also select a<br>Degree Type (Add)<br>Major (Add)<br>Minor (Add)<br>Concentration (Add)              | Please Select Please Select Please Select Please Select Please Select Accounting                                 |
| Warr<br>Degree Type (Remove)<br>Major (Remove)<br>Minor (Remove)<br>Concentration (Remove)<br>Would you like to add or r<br>Would you like to update y                    | - Please Select  - Please Select Please Select Please Select Please Select Please Select Please Select  - Please Select  - Please Select  -  - Please Select  -  -  -  -  -  -  -  -  -  -  -                                                                                                    | require you to also select a<br>Degree Type (Add)<br>Major (Add)<br>Minor (Add)<br>Concentration (Add)              | Please Select Please Select Please Select Please Select Please Select Accounting Actuarial Studies               |
| Wan<br>Degree Type (Remove)<br>Major (Remove)<br>Minor (Remove)<br>Concentration (Remove)<br>Would you like to add or r<br>Would you like to update s<br>Additional Notes | Please Select  Please Select  Please Select  Please Select  Please Select  Please Select  Please Select   Please Select   Please Select    Please Select    Please Select                                                                                                    | require you to also select a<br>Degree Type (Add)<br>Major (Add)<br>Minor (Add)<br>Concentration (Add)              | Please Select Please Select Please Select Please Select Please Select Please Select Accounting Actuarial Studies |
| Wan<br>Degree Type (Remove)<br>Major (Remove)<br>Minor (Remove)<br>Concentration (Remove)<br>Would you like to add or r<br>Would you like to update s<br>Additional Notes | Please Select  Please Select  Please Select  Please Select  Please Select  Please Select  Please Select   your bulletin year?                                                                                                    | require you to also select a Degree Type (Add) Major (Add) Minor (Add) Concentration (Add)                          | In option in the ADD section.                                                                                    |
| Wan<br>Degree Type (Remove)<br>Major (Remove)<br>Minor (Remove)<br>Concentration (Remove)<br>Would you like to add or r<br>Would you like to update s<br>Additional Notes | Please Select  Please Select  Please Select  Please Select  Please Select  Please Select  Please Select   Please Select   your bulletin year?                                                                                                    | require you to also select a Degree Type (Add) Major (Add) Minor (Add) Concentration (Add)                          | In option in the ADD section.                                                                                    |

Major/Minor/Concentration/Bulletin Change Acknowledgement

| L | understand that changing my major, minor, cor | ncentration, or bulletin year might affect my degree requirements. |
|---|-----------------------------------------------|--------------------------------------------------------------------|
| * |                                               |                                                                    |
|   | (click to sign)                               |                                                                    |
|   | Signature                                     | Date                                                               |
|   |                                               |                                                                    |

form will auto populate.

Some of this

Add phone, select current term, and then after selecting the minor, click in the yellow signature box and hit submit.

Submit Form